Användarhandbok - Utfärdandeportal för Mobilt SITHS

## Innehållsförteckning

- Innehållsförteckning
- Revisionshistorik
- 1. Inledning
   1.1. Förutsättningar
   Distifermekrav
  - 1.2. Plattformskrav
  - 1.3. Termer och begrepp
- 2. Användarflöden
  - ° 2.1. Visa och hantera Mobilt SITHS
  - ° 2.2. Skapa Mobilt SITHS
  - 2.3. Spärra Mobilt SITHS
  - ° 2.4. Logga ut
  - ° 2.5. Testportal
- 3. Felhantering
  - 3.1. Användare kan inte nå Utfärdandeportalen
    3.2. SITHS eID Windowsklient startar inte

  - 3.3. Ditt certifikat har ingen behörighet för att skapa ett nytt SITHS elD
    3.4. Utfärdandeportalen för Mobilt SITHS kräver SITHS elD certifikat med personnummer
    3.5. Utfärdandeportalen har tappat kontakt med Telia CA

  - 3.6. Användaren saknas eller är markerad som avregistrerad i Skatteverkets folkbokföring

# Revisionshistorik

| Version | Datum       | Aktör                 | Kommentar                                                                    |
|---------|-------------|-----------------------|------------------------------------------------------------------------------|
| 0.1     | 24 Sep 2021 | Pär Hylback           | Kopierad från tidigare verson                                                |
| 0.9     | 20 Jan 2022 | Christoffer Johansson | Sista fråga om ev. GUI ändring för "Försök igen" vid problem att kontakta CA |
| 1.0     | 28 Jan 2022 | Christoffer Johansson | Godkänd av förvaltning                                                       |

# 1. Inledning

Från Mina sidor når du Utfärdarportalen för Mobilt SITHS. Denna används för att utfärda Mobilt SITHS till SITHS eID applikationen i mobila enheter.

## 1.1. Förutsättningar

För att kunna logga in i och använda Utfärdandeportalen för Mobilt SITHS krävs att du har ett giltigt SITHS eID och någon av SITHS eID applikationerna:

- Se Användarhandboken för SITHS eID Windowsklient
  Se Användarhandboken för SITHS eID Mobilklient som även beskriver hur du hämtar Mobilt SITHS eID

#### 1.2. Plattformskrav

Utfärdandeportalen för Mobilt SITHS fungerar i de flesta webbläsare på följande plattformar:

- Windows 10
  Mac OS (vid inloggning med Mobilt SITHS)
  Linux (vid inloggning med Mobilt SITHS)

- iOSAndroid

Inloggning kräver dock en giltig SITHS e-legitimation och någon av SITHS eID apparna som i sig bara fungerar på vissa plattformar, se respektive användarhandbok för SITHS eID apparna under rubriken "Förutsättningar" ovan.

## 1.3. Termer och begrepp

| Termer och<br>begrepp      | Definition                                                                                                    |
|----------------------------|----------------------------------------------------------------------------------------------------|
| Aktiveringskod             | En kod som används i kombination med ett id-begrepp för att starta en process som kopplar en person till en bärare.                                                                                                    |
| Legitimering               | Process varigenom person eller objekt anger sin identitet.                                                                                                    |
| Mina sidor                 | En portal som är tillgänglig för användare där de kan administrera sina egna certifikat.                                                                                                    |
| Mobilklient/Mobil<br>enhet | Avser en handdator av typen notepad/smartphone t.ex. Apple iOS mobil eller Android läsplatta med autentiseringsklienten installerad.                                                                                                    |
| Mobilt SITHS               | En elektronisk identitetshandling som lagras i en av SITHS kvalificerad applikation på en mobil bärare.                                                                                                    |
| Pin, pinkod                | Personliga koder för legitimering och underskrift.                                                                                                    |
| SITHS eID                  | Samlingsnamn för allt som förknippas med<br>den nya PKI strukturen (SITHS eID Root CA v2).                                                                                                    |
| SITHS-kort                 | Smart kort utgivet enligt SITHS tillitsramverk.                                                                                                    |
| Spärra                     | <ul> <li>Göra bärare och/eller certifikat obrukbara. Om bäraren spärras, spärras samtidigt samtliga certifikat på just den bäraren.</li> <li>Spärras ett SITHS-kort spärras även alla certifikat som någonsin utfärdats till just det SITHS-kortet.</li> <li>Spärras ett Mobilt SITHS spärras just exakt det Mobilt SITHS som väljs.</li> </ul> |
| Windows-klient             | En klient installerad på en dator med som har möjlighet att vara fysiskt ansluten till en kortläsare.                                                                                                    |

# 2. Användarflöden

Syftet med utfärdandeportalen är att skapa mobila SITHS eID:n som sparas på en mobil enhet. Användare kan även hantera dessa utfärdade certifikat. Via utfärdandeportalen kan användaren även testa legitimering och underskrift med SITHS eID.

#### 2.1. Visa och hantera Mobilt SITHS

Gå till SITHS Mina sidor. Där finns länkar som tar dig vidare så att du kan hantera Mobilt SITHS.

Logga in i Utfärdandeportalen enligt någon av användarhandböckerna för SITHS eID Appen:

- Logga in i tjänst med SITHS eID Windowsklient
- Logga in i tjänst med SITHS eID Mobilklient

Vid lyckad inloggning visas en vy med information om:

- 1. Information om användarens uppgifter
- 2. Funktioner som sidan erbjuder
- 3. En lista med dina utfärdade Mobilt SITHS
- 4. Funktion för att påbörja ett nytt utfärdande.

| 9)                                                             | Hantera SITHS elD                                                                              |                   |                 |                       |          |  |  |
|----------------------------------------------------------------|------------------------------------------------------------------------------------------------|-------------------|-----------------|-----------------------|----------|--|--|
| ーノ                                                             | Aktiva Inaktiva 3                                                                              | Aktiva Insktiva 3 |                 |                       |          |  |  |
|                                                                | Giltigt fr.o.m. 🗸                                                                              | Giltigt t.o.m.    | Utfärdande org. | Enhetsinformation     | \$       |  |  |
| Mikael Persson<br>19400313****                                 | 2021-03-05 11:47                                                                               | 2021-09-05 10:47  |                 |                       | 🖉 Spärra |  |  |
| Logga ut                                                       | 2021-03-15 14:10                                                                               | 2021-09-15 13:10  | Inera AB        | android model android | ⊘ Spärra |  |  |
| Hantera SITHS elD<br>Skapa nytt SITHS elD<br>Testa SITHS elD 2 | Skapa nytt STHS elD<br>Hans endet STHS elD en de bar fåt en<br>uppmening fold eln organisation |                   |                 |                       |          |  |  |

Om du inte har tillgång till giltiga Mobilt SITHS visas följande vy:

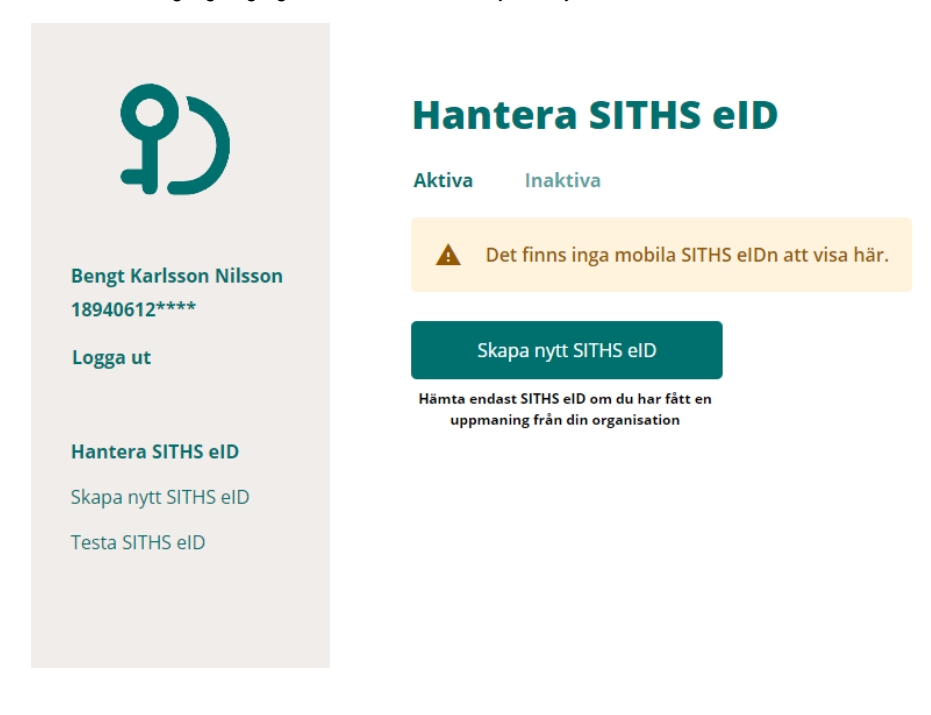

Dina spärrade och ogiltiga Mobilt SITHS visas under fliken "Inaktiva".

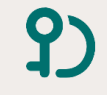

#### Hantera SITHS eID

Mikael Persson 19400313\*\*\*\*

Logga ut

Hantera SITHS eID Skapa nytt SITHS eID Testa SITHS eID

| Aktiva Inaktiva   |                  |                 |                                   |
|-------------------|------------------|-----------------|-----------------------------------|
| Giltigt fr.o.m. 🔨 | Giltigt t.o.m.   | Utfärdande org. | Enhetsinformation                 |
| 2021-03-05 11:47  | 2021-09-05 10:47 | Inera AB        | iPhone13,2 Apple (Physical Phone) |
| 2021-03-01 08:42  | 2021-06-01 07:42 |                 |                                   |
| 2021-02-23 08:40  | 2021-05-23 07:40 |                 |                                   |
| 2021-02-18 14:06  | 2023-02-18 13:06 | Inera AB        | iPhone13,2 Apple (Physical Phone) |
| 2021-02-18 13:53  | 2021-05-18 12:53 |                 |                                   |
| 2021-02-17 16:11  | 2021-05-17 15:11 |                 |                                   |
| 2021 02 17 17:06  | 2021 05 17 12:06 |                 |                                   |

## 2.2. Skapa Mobilt SITHS

För att utfärda Mobilt SITHS krävs att din SITHS e-legitimation innehåller personnummer och har tillitsnivå 3. För fullständig guide se Användarhandboken för SITHS eID Mobilklient

När ett utfärdande av mobilt certifikat är klar skickas användaren automatiskt till menyn Hantera SITHS eID med följande notifiering för att bekräfta att utfärdandet har gått bra:

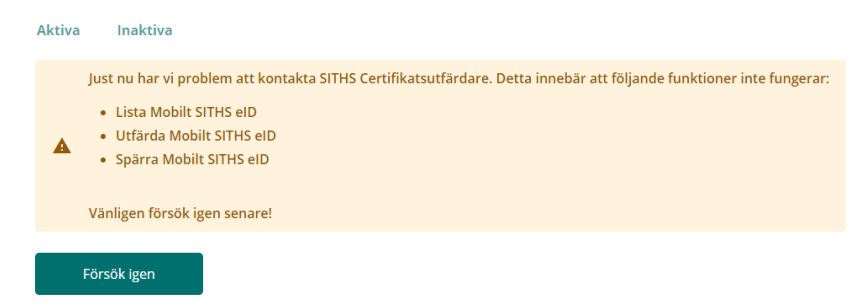

## 2.3. Spärra Mobilt SITHS

I Utfärdandeportalen för Mobilt SITHS kan användaren också spärra sina Mobilt SITHS.

| Hantera SITHS eID                                                                                       |                                                  |               |                            |        |          |  |
|----------------------------------------------------------------------------------------------------|--------------------------------------------------|---------------|----------------------------|--------|----------|--|
| Aktiva Inaktiva                                                                                         |                                                  |               |                            |        |          |  |
| Giltigt fr.o.m. 🔨                                                                                       | Giltigt t.o.m.                                   | Utfärdande or | g. Enhetsinformation       |        | \$       |  |
| 2021-03-15 14:36                                                                                        | 2021-09-15 13:36                                 | Inera AB      | iPhone13,2 Apple (Physical | Phone) | 🖉 Spärra |  |
| 2021-03-15 14:10                                                                                        | 2021-09-15 13:10                                 |               |                            |        | 🖉 Spärra |  |
| Skapa nytt SITHS elD<br>Hämta endast SITHS elD om du har fått en<br>uppmaning från din organisation     |                                                  |               |                            |        |          |  |
| Hantera SITHS                                                                                           |                                                  |               |                            |        |          |  |
| Aktiva Inaktiva                                                                                         |                                                  |               |                            |        |          |  |
| Giltigt fr.o.m. 🗸                                                                                       |                                                  |               |                            |        |          |  |
| 2020-11-13 10:49                                                                                        |                                                  |               |                            |        |          |  |
| 2020-11-13 10:51                                                                                        |                                                  |               |                            |        |          |  |
| 2020-11-16 08:52                                                                                        |                                                  |               |                            |        |          |  |
| 2020-11-17 10:34                                                                                        | 2021-02 <sup>477 00-34</sup><br>Spärra SITHS elD |               |                            |        |          |  |
| Skapa nytt SITHS elD       Är du säker på att du vill spärra detta SITHS elD? Detta går inte att ångra. |                                                  |               |                            |        |          |  |
|                                                                                                    | Avbryt                                           |               | Bekräfta                   |        |          |  |
|                                                                                                    |                                                  |               |                            |        |          |  |

## 2.4. Logga ut

När du har loggat in i Utfärdandeportalen kommer du att vara inloggad i 60 minuter. När du är klar ska du därför trycka på knappen Logga ut. Om du inte gör detta kan andra användare på samma dator se och spärra dina Mobilt SITHS.

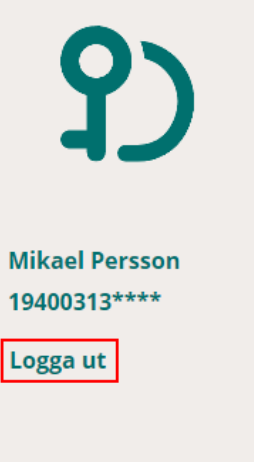

#### Hantera SITHS elD

Skapa nytt SITHS eID

Testa SITHS eID

# Hantera SITHS eID

| Aktiva | Inaktiva |
|--------|----------|
|--------|----------|

Giltigt fr.o.m. 🔨

2021-03-15 14:36

2021-03-15 14:10

2021-09-15 13:10

2021-09-15 13:36

Giltigt t.o.m.

#### Skapa nytt SITHS eID

Hämta endast SITHS eID om du har fått en uppmaning från din organisation

## 2.5. Testportal

Gå till Testportalen med webbläsaren i din dator eller mobila enhet för att testa SITHS elD. Genomför en legitimering eller underskrift enligt instruktion i användarhandboken för respektive plattform.

Observera att testet för Underskrift inte testar Ineras Underskriftstjänst utan bara flödet hur det ska se ut för dig som användare.

# 3. Felhantering

Kapitlet syftar till att ge en liten vägledning i hur användaren skall göra då något går fel i ett flöde.

Fler felkoder/felmeddelanden kommer läggas till i kapitlet allt eftersom.

## 3.1. Användare kan inte nå Utfärdandeportalen

En snurra går runt utan att något händer. Resulterar i att felkod 500 visas i webbläsaren.

Felet tyder på att tjänsten ligger nere, testa igen efter en stund alternativt besök Ineras webbsida och titta efter information om nedtid i tjänster har kommunicerats.

## 3.2. SITHS eID Windowsklient startar inte

Följande steg kan användas för att felsöka problem med att starta Windowsklienten. Om du inte har möjlighet att utföra stegen själv så vänd dig till din lokala IT-support för hjälp.

- 1. Stäng ner SITHS eID Windowsklient vid klockan. Stänga webbläsaren och börja om från början med att logga in i Utfärdandeportalen
- 2. Starta om SITHS eID Windowsklient ifall den är aktiv i startfältet.
- Verifiera att versionen på SITHS eID Windowsklienten är den senaste.
   Testa att avinstallera och installera SITHS eID Windowsklient på nytt.
- 5. Var uppmärksam på om klientens programfönster döljs av något annat program eller fönster på datorn. Dubbelklicka på programikonen för att se

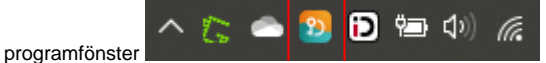

## 3.3. Ditt certifikat har ingen behörighet för att skapa ett nytt SITHS eID

Det SITHS eID du loggade in med har för låg tillitsnivå. Utfärdandeportalen för Mobilt SITHS eID kräver tillitsnivå 3 och en SITHS e-legitimation med personnummer som identifierare.

#### Hantera SITHS eID

| Aktiva Inaktiva                  |                               |                    |                                        |          |
|----------------------------------|-------------------------------|--------------------|----------------------------------------|----------|
| <b>A</b> Ditt certifikat har ing | en behörighet för att skapa e | tt nytt SITHS elD. |                                        |          |
| Giltigt fr.o.m. 🗸                | Giltigt t.o.m.                | Utfärdande org.    | Enhetsinformation                      | \$       |
| 2020-11-13 10:49                 | 2020-12-13 09:49              |                    |                                        | 🖉 Spärra |
| 2020-11-13 10:51                 | 2020-12-13 09:51              |                    |                                        | 🖉 Spärra |
| 2020-11-16 08:52                 | 2021-02-16 07:52              |                    |                                        | 🖉 Spärra |
| 2020-11-17 10:34                 | 2021-02-17 09:34              | Inera AB           | ONEPLUS A5000 OnePlus (Physical Phone) | 🖉 Spärra |
| Skapa nytt SITHS eID             |                               |                    |                                        |          |

## 3.4. Utfärdandeportalen för Mobilt SITHS kräver SITHS eID certifikat med personnummer

Detta felmeddelande visas i kombination med meddelandet om att "Ditt certifikat har ingen behörighet för att skapa ett nytt SITHS eID"

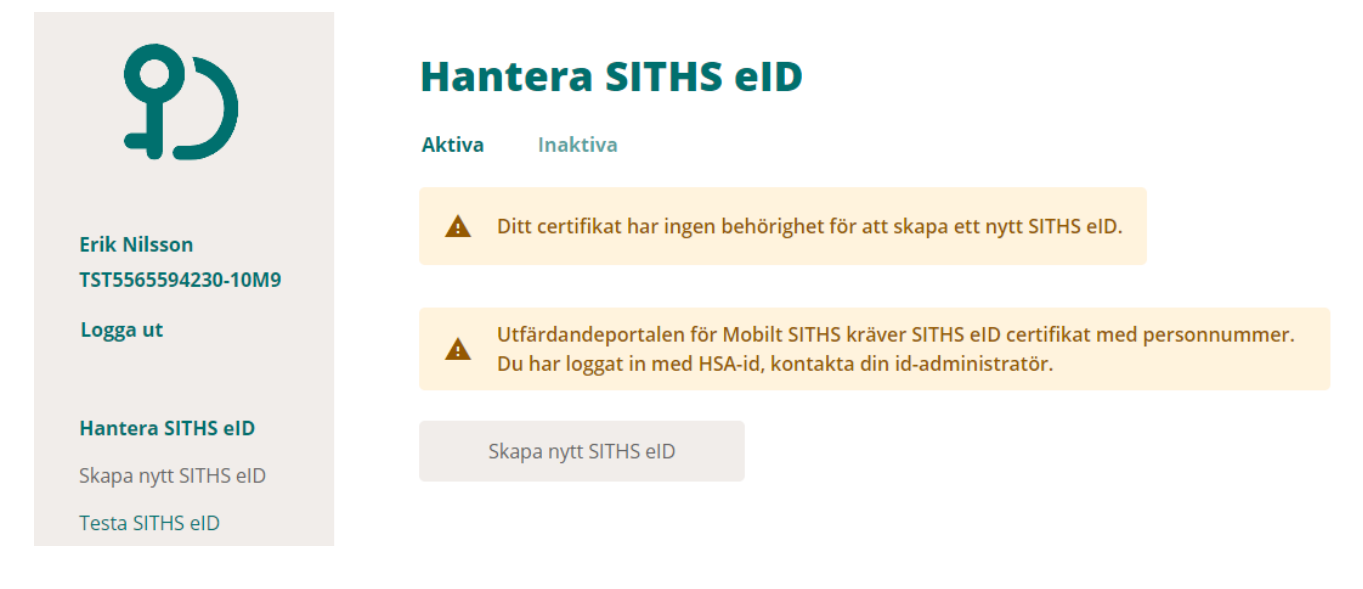

#### 3.5. Utfärdandeportalen har tappat kontakt med Telia CA

Utfärdandeportalen kan ibland ha tappat kontakten med den certifikatutfärdaren, nu skall användare tydligare bli informerad om det:

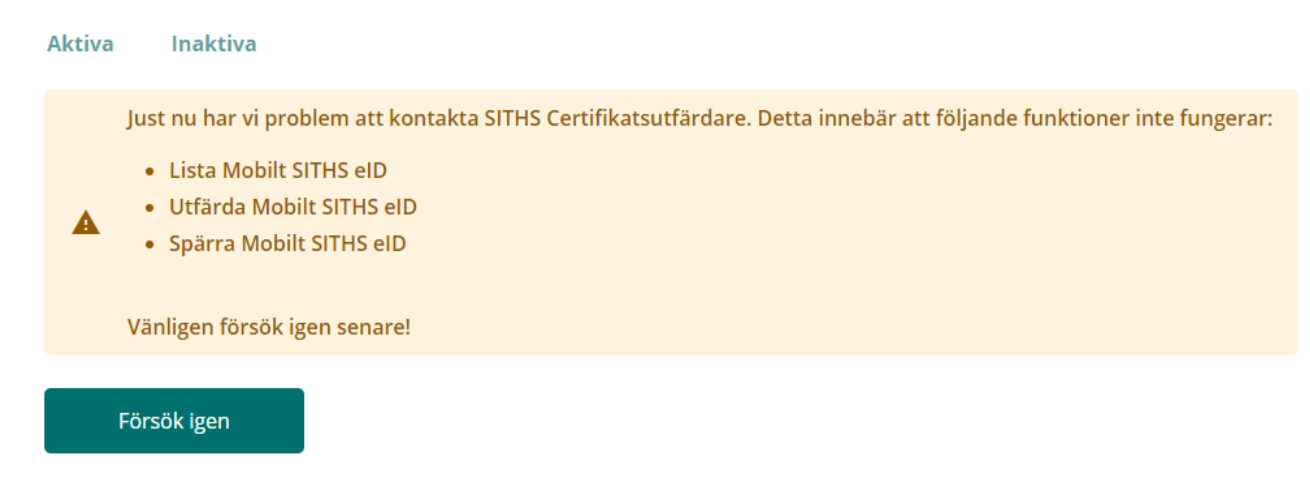

Användare kan testa att klicka på knappen Försök igen för att se om kontakt med tjänsten återupptas.

## 3.6. Användaren saknas eller är markerad som avregistrerad i Skatteverkets folkbokföring

En förutsättning för att en användare skall kunna utfärda mobila SITHS certifikat är att användarens personnummer skall finnas registrerad i Skatteverkets folkbokföring som giltigt.

# 403

Ditt personummer saknas eller markerat som ogiltigt i Skatteverkets folkbokföring

Återgå till utfärdandeportalen